# Importer des bulles à verre (1/3) (par le collecteur)

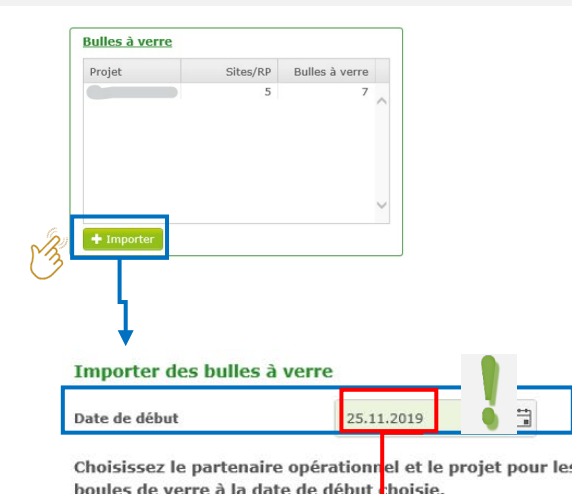

Si vous avez un nouveau contrat pour la collecte des bulles à verre, vous pouvez importer les nouvelles bulles via Excel.

Au cas où vous devez utiliser les bulles liées à un contrat terminé d'un autre projet, vous pouvez demander une exportation de ces bulles à Fost Plus.

Choisissez la date de début des bulles à importer. Puis vous choisissez le partenaire opérationnel et le projet pour lesquels vous souhaitez importer des bulles à verre. Les partenaires ci-dessous ont un contrat pour la collecte des bulles à verre à la date de début choisie.

ATTENTION: La date de début choisie, sera également la date de début de validité de la bulle importée.

Partenaire operationnel Projet Test Ophaler / collecteur 1 Bulle à verre Jusque iour.mois.année F# Remarg 🕞 Retour Site/Recyparc PV. Identification de 04 bulles Partenaire Conteneur Duo Bulle (5,00 m<sup>3</sup>) Type contenu Verre Blanc et Coloré 🛓 Sauver 🛛 🖨 Retour Adapter 👔 Supprimer

## Importer des bulles à verre (2/3) (par le collecteur)

| Glasbollen importeren                         |                             |         | début des bulles importées. |            |  |  |
|-----------------------------------------------|-----------------------------|---------|-----------------------------|------------|--|--|
| Operationele partner                          | Test Ophaler / collecteur 1 | Project | Startdatum                  | 25.11.2019 |  |  |
| Sleep of klik hier om een bestand op te laden |                             |         |                             |            |  |  |

Met een excel-bestand in het onderstaande formaat kan je een lijst van glasbollen importeren. Om alles goed te laten verlopen moet de hoofding alle velden bevatten zoals aangegeven in de lijst. ...

HOOFDING: COLLECTIONPOINTNAME, GLASSBINNUMBER, GLASSBINTYPE, CONTAINERTYPE, CONTAINERVOLUME, REMARKS

#### Mogelijke waarden type inhoud (GLASSBINTYPE)

| Code             | Omschrijving         |  |  |
|------------------|----------------------|--|--|
| WHITE            | Wit Glas             |  |  |
| COLOURED         | Gekleurd Glas        |  |  |
| WHITEANDCOLOURED | Wit en Gekleurd Glas |  |  |
| MIX              | Mix                  |  |  |

📩 Voorbeeld bestand 🛛 🕞 Terug

#### Mogelijke waarden type bol (CONTAINERTYPE) en inhoud (CONTAINERVOLUME)

| Code | Naam    | Volume |
|------|---------|--------|
| DUO  | Duo Bol | 5      |

### Mogelijke waarden ophaalpunt (COLLECTIONPOINTNAME) Lijst van beschikbare sites en recyclageparken

Vous recevez une liste des sites et recyparcs disponibles pour vous. Il s'agit des sites/parcs actifs à la date mentionnée et pour les communes reprises dans votre contrat. Le nom du point de collecte (nom du site) doit être utilisé dans votre fichier à importer.

#### TABLES DES MATIERES

## Importer des bulles à verre (3/3) (par le collecteur)

- Les 4 premières colonnes sont obligatoires.
- Max 1000 bulles à la fois.
- Un premier contrôle rapide se fait directement. Un contrôle profond se fait pendant l'importation. Vous recevez le résultat par email.

|   | A                   | В              | С                | D             | E               | F       |
|---|---------------------|----------------|------------------|---------------|-----------------|---------|
| 1 | COLLECTIONPOINTNAME | GLASSBINNUMBER | GLASSBINTYPE     | CONTAINERTYPE | CONTAINERVOLUME | REMARKS |
| 2 | SITE A              | 1              | WHITEANDCOLOURED | DUO           | 5,00            |         |
| 3 | SITE A              | 2              | WHITEANDCOLOURED | DUO           | 5,00            |         |
| 4 | SITE B              | 3              | WHITEANDCOLOURED | DUO           | 5,00            |         |
| 5 | SITE C              | 4              | WHITEANDCOLOURED | DUO           | 5,00            |         |
| 6 | PARK A              | 5              | WHITEANDCOLOURED | DUO           | 5,00            |         |
| 7 | PARK B              | 6              | WHITEANDCOLOURED | DUO           | 5,00            |         |
| 8 |                     |                |                  |               |                 |         |